# MŮJ PENZIJNÍ ÚČET

# NÁVOD NA PŘIHLÁŠENÍ NEBO REGISTRACI DO SLUŽBY MŮJ PENZIJNÍ ÚČET

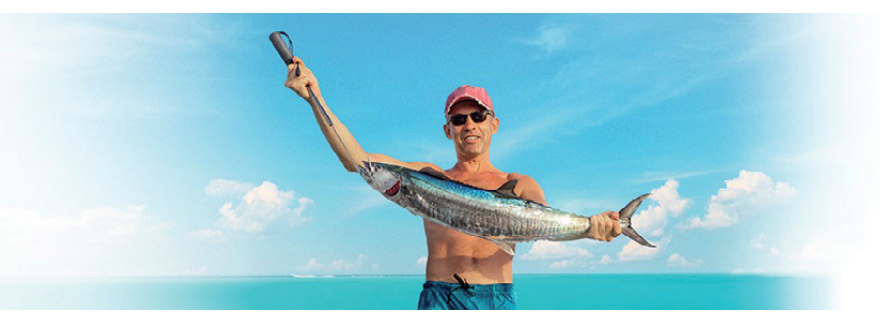

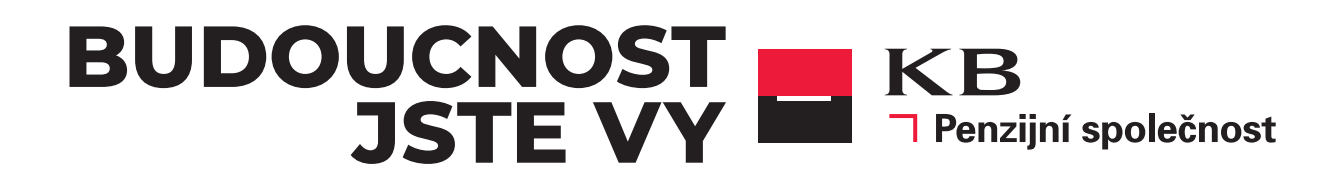

#### Vážení klienti,

chystáte se vstoupit do aplikace "**Můj penzijní účet**". Přihlášení i registrace nového uživatele jsou velmi jednoduché a zaberou Vám jen pár okamžiků. Budete k tomu potřebovat pouze Váš **mobilní telefon** a pro první registraci ještě jakýkoliv **výpis z Vašeho aktivního účtu u KB Penzijní společnosti** nebo **Smlouvu** k Vašemu penzijnímu produktu.

Do aplikace "**Můj penzijní účet**" vstoupíte tlačítkem Můj penzijní účet na **www.kbps.cz** (viz obrázek) nebo zadáním adresy **www.penzekbps.cz** ve Vašem internetovém prohlížeči.

#### Manuál jak se přihlásit v případě, že:

- 1. Pamatujete si své přihlašovací údaje a víte, že máte v systému KB Penzijní společnosti zadané aktuální telefonní číslo a e-mailovou adresu.
- 2. Přihlašujete se poprvé, neznáte své přihlašovací údaje nebo se Vám nedaří přihlásit.
- 3. Znáte své uživatelské jméno a zapomněli jste jen své heslo.

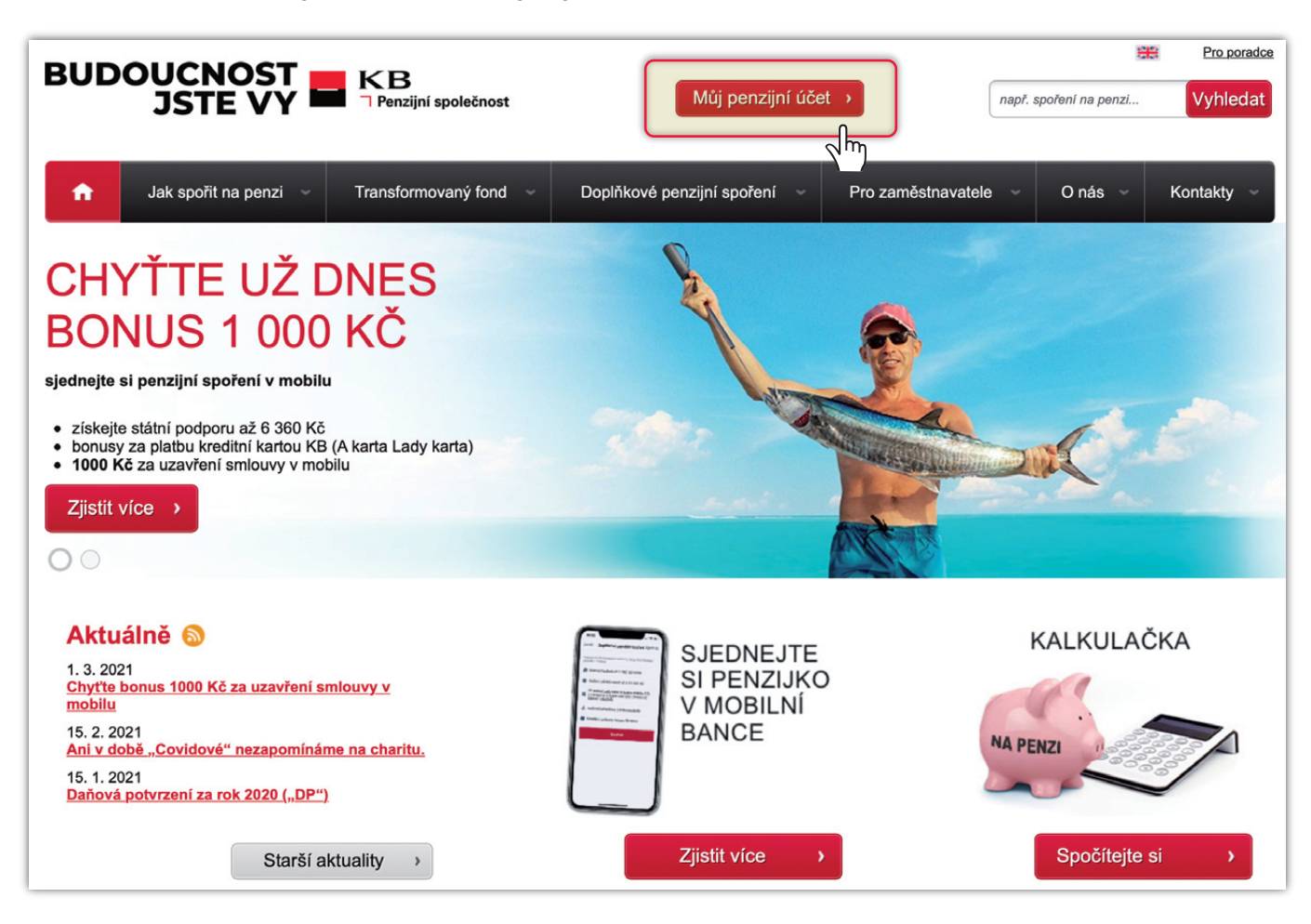

# 1.

Přihlášení – v případě, že si pamatujete své přihlašovací údaje a víte, že máte v systému KB Penzijní společnosti, zadané správné telefonní číslo

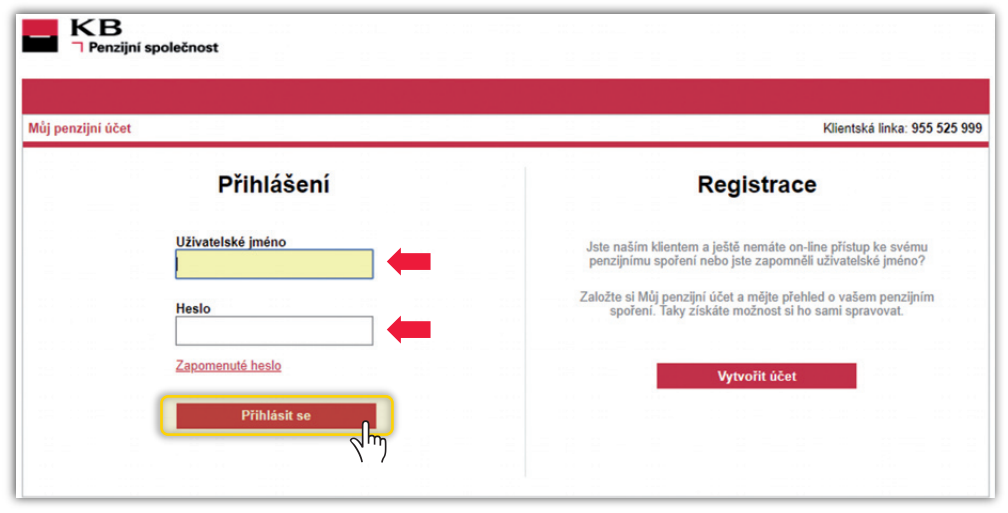

V případě, že si pamatujete své přihlašovací údaje a víte, že máte v systému KB Penzijní společnosti zadané aktuální telefonní číslo a e-mailovou adresu – postupujte takto: jděte na www.penzekbps.cz. Zadejte své "Uživatelské jméno" a "Heslo" a poté stiskněte tlačítko "Přihlásit".

#### V Autorizační kód

| Mu penzijni účet |                                                                                 |  |  |
|------------------|---------------------------------------------------------------------------------|--|--|
| Přihlášení       |                                                                                 |  |  |
|                  | Autorizační sms kód byl odeslán na +420 *** *** 407.<br>Kód je platný 3 minuty. |  |  |
|                  | Autorizační kód:<br>0829                                                        |  |  |
|                  | Doba platnosti: 2.50 Přihlásit                                                  |  |  |

Na Vaše telefonní číslo, které máte evidované v KB PS databázi, Vám přijde autorizační kód, prosím opište jej z Vašeho mobilního telefonu do kolonky "**Autorizační kód**", poté stiskněte tlačítko "**Přihlásit**".

## 🔻 Můj penzijní účet – změna hesla

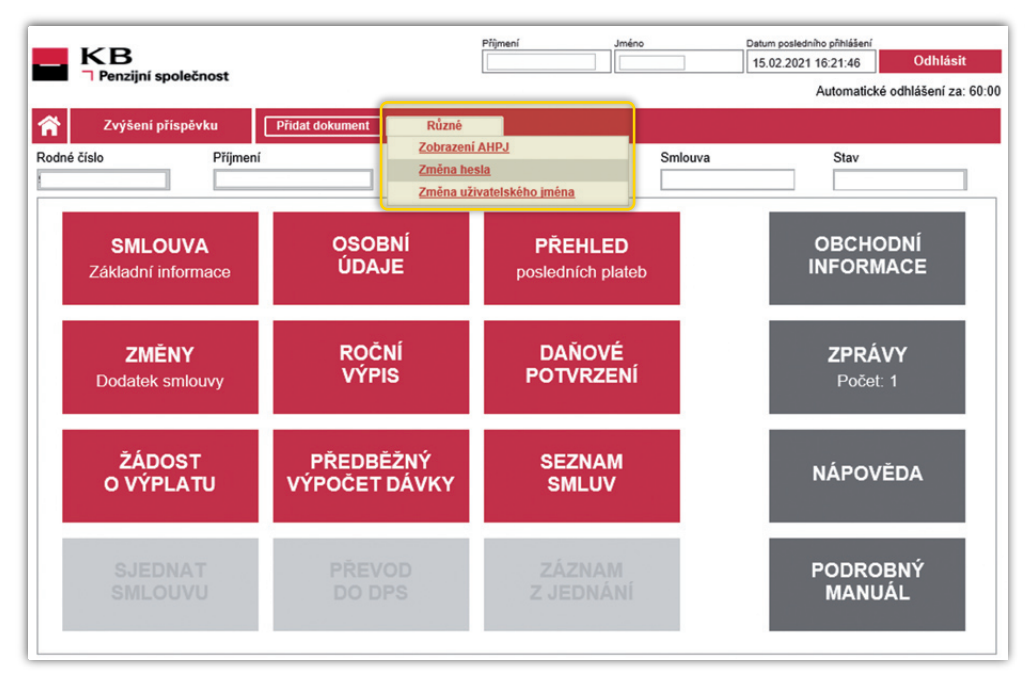

Po přihlášení si můžete změnit i své přihlašovací údaje. V případě potřeby změny hesla nebo uživatele **postupujte takto: Změna hesla** – v horní červené liště si rozklikněte tlačítko "**Různé**" a vyberte možnost "**Změna hesla**". Poté postupujte dle instrukcí uvedené na obrazovce počítače.

### **V** Změna uživatelského jména:

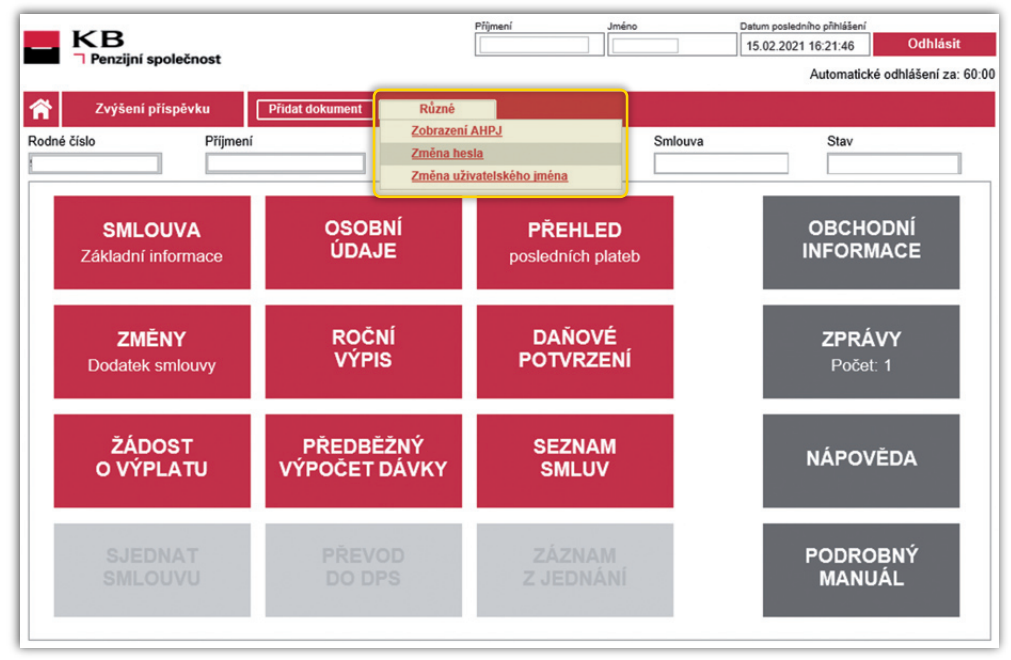

V případě změny uživatelského jména **postupujte takto**: v horní červené liště si rozklikněte tlačítko "**Různé**" a vyberte možnost "**Změna uživatelského jména**". Poté postupujte dle instrukcí uvedené na obrazovce počítače.

# 2.

▼ Přihlášení – v případě, že své přihlašovací údaje neznáte nebo se Vám nedaří přihlásit

| H KB<br>☐ Penzijní sp | polečnost         |                                                                                                    | Penzijní společnost                                                         |
|-----------------------|-------------------|----------------------------------------------------------------------------------------------------|-----------------------------------------------------------------------------|
| Můj penzijní účet     |                   | Klientská linka: 955 525 999                                                                                             | Můj penzijní účet                                                           |
|                       | Přihlášení        | Registrace 🔶                                                                                                    | On-line přístup - registrace                                                |
|                       | Uživatelské jméno | Jste naším klientem a ještě nemáte on-line přístup ke svému<br>penzijnímu spoření nebo jste zapomněli uživatelské jméno? | Osobní údaje Ověření smlouvy Kontaktní údaje Registrace                     |
|                       | Heslo             | Založte si Můj penzijní účet a mějte přehled o vašem penzijním<br>spoření. Taky získáte možnost si ho sami spravovat.    | Klient:<br>Číslo smlouvy:                                                   |
|                       | Zapomenuté heslo  | Vytvořit účet                                                                                                    | E-mail:<br>Mobilni teleton:                                                 |
|                       | Přihlásit se      | (1m)                                                                                                    | Souniasim s <u>Podminkami pro poskytovani a vyuzivani Muj penzijni ucet</u> |
|                       |                   |                                                                                                    | Na zadanou e-mailovou adresu byla zaslána zpráva s aktivačním odkazem.      |
|                       |                   |                                                                                                    | Zpět na přihlášení                                                          |

V případě, že své přihlašovací údaje neznáte nebo se Vám nedaří přihlásit, znovu se zaregistrujte, vyberte tlačítko "Vytvořit účet". Dále pokračujte dle pokynů na obrazovce počítače. Po dokončení na Vámi zadanou mailovou adresu odchází e-mail: Můj penzijní účet – aktivace.

### 🔻 Můj penzijní účet – aktivace

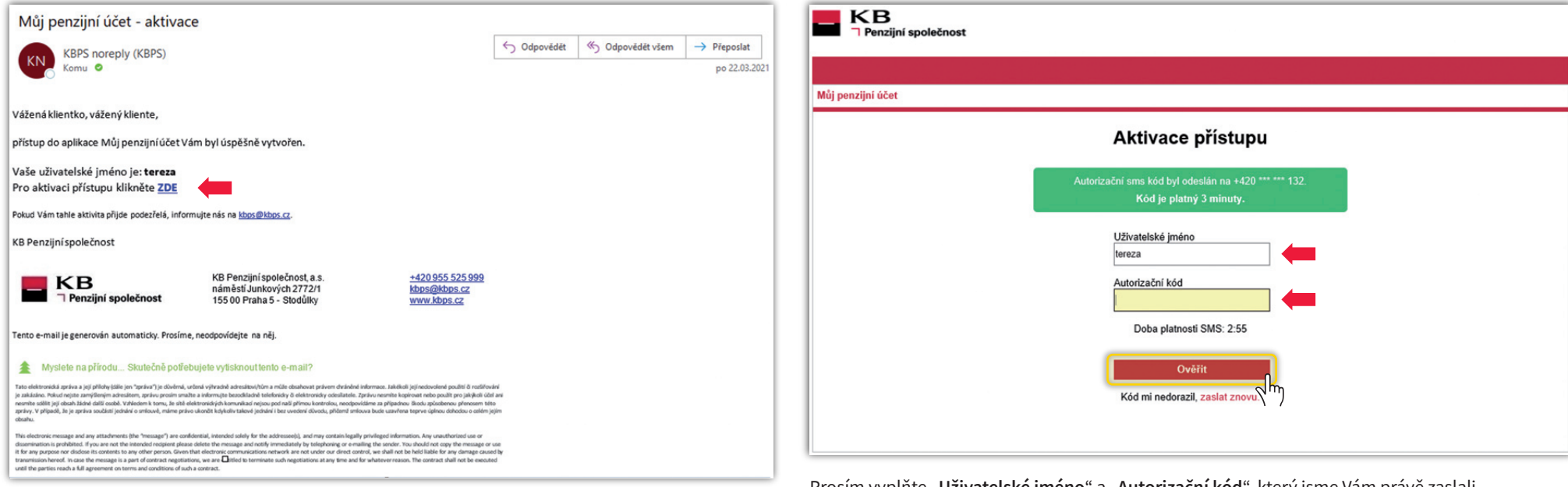

V došlém e-mailu klikněte na "**aktivace zde**" – použijte své přihlašovací údaje a vyčkejte na **autorizační sms kód**.

Prosím vyplňte "**Uživatelské jméno**" a "**Autorizační kód**", který jsme Vám právě zaslali na Váš mobilní telefon formou sms. Poté stiskněte tlačítko "**Ověřit**".

## Vastavení nového hesla

| Penzijní společnost                                                                                                    | Penzijní společnost                                                                             |
|----------------------------------------------------------------------------------------------------|-------------------------------------------------------------------------------------------------|
| Můj penzijní účet                                                                                                    | Můj penzijní účet                                                                               |
| Vastavení nového hesla         Uživatelské jméno         tereza         Nové heslo         Potvrdít heslo         Votvřít heslo         Nastavit         Vastavit         Vastavit         Vastavit         Vastavit         Veše nové heslo musí         votvrdít heslo         Vastavit         Vastavit         Votvál písmena         Vastavit         Vastavit </th <th>Přihlášení<br/>Uživatelské jméno<br/>tereza<br/>Heslo bylo změněno, můžete pokračovat do aplikace.</th> | Přihlášení<br>Uživatelské jméno<br>tereza<br>Heslo bylo změněno, můžete pokračovat do aplikace. |
| Tip: Vytvořte si silnější heslo jeho<br>prodloužením.                                                                                                    |                                                                                                 |

Vytvořte si nové heslo a vyčkejte na potvrzení změny hesla.

## 3.

**V** Přihlášení – v případě, že znáte své uživatelské jméno a zapomněli jste jen své heslo

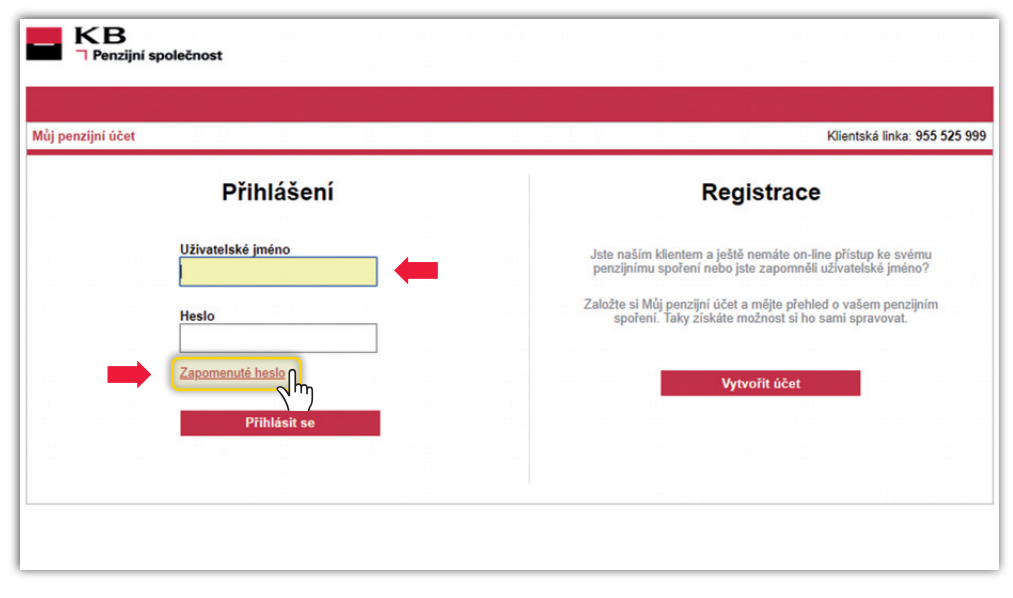

V případě, že jste zapomněli své heslo, a v naší databázi máte zadanou aktuální e-mailovou adresu a aktuální telefonní číslo postupujte dle pokynů na obrazovce. Na e-mail Vám zašleme nové přístupové informace.

V případě jakýchkoliv dotazů nás neváhejte kontaktovat na: kbps@kbps.cz nebo na telefonicky: 955 525 999.

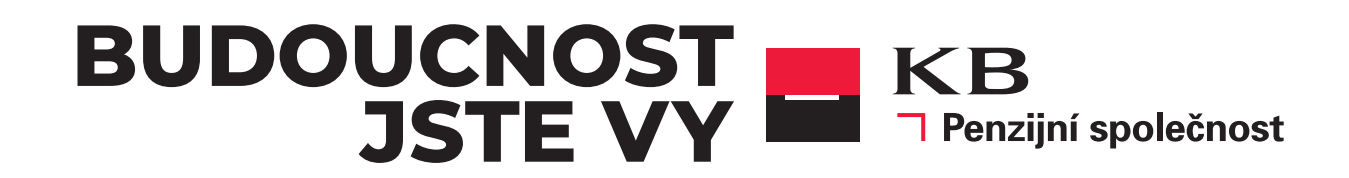